# **MIGRATION GUIDE**

# **VMware vSAN**

How to migrate non-disruptively from VMware vSAN to StorMagic SvSAN

# **EXECUTIVE SUMMARY**

The purpose of this document is to provide basic guidance for resellers and partners who are migrating customers from a VMware ESXi/vSAN 2-node architecture to a VMware ESXi and StorMagic SvSAN 2-node architecture.

# **IN-PLACE MIGRATION**

SvSAN can present non-mirrored storage that can convert to mirrored, to enable storage high availability, later.

This enables an in-place, non-disruptive migration, detailed in the following steps.

# **Migration workflow**

Due to the restrictions of VMware vSAN the below workflow is necessary, including a reinstall of VMware ESXi.

| 1 | Clear node 2 and migrate all guest VMs to node 1                           |
|---|----------------------------------------------------------------------------|
| 2 | Reboot node 2, reinstall ESXi and scrub vSAN partitions                    |
| 3 | Deploy SvSAN to node 2                                                     |
| 4 | Migrate all guest VMs from node 1 to node 2                                |
| 5 | Reboot node 1, reinstall ESXi and scrub vSAN partitions                    |
| 6 | Deploy SvSAN to node 1 and mirror the storage with node 2                  |
| 7 | Enable VMware High Availability and any other hypervisor features required |
|   |                                                                            |

# TARGET AUDIENCE

# Resellers and Partners - Sales and Technical

SvSAN presents storage over block iSCSI that can be shared to the same hosts for hyperconverged storage, or to any other iSCSI initiator hosts on the network. This enables a non-disruptive migration path with the VM migration tools included in all hypervisors.

# FURTHER HELP

If you require additional assistance in migrating from VMware vSAN to StorMagic SvSAN, please contact <a href="mailto:support@stormagic.com">support@stormagic.com</a>

# **StorMagic**

The Quadrant 2430/2440 Aztec West Almondsbury Bristol BS32 4AQ United Kingdom

+44 (0) 117 952 7396 sales@stormagic.com

# www.stormagic.com

#### **CLEAR NODE 2 AND MIGRATE ALL GUEST VMs TO NODE 1** 1

(see figures 1 to 4)

Place node 2 in Maintenance Mode to migrate VMs to another node in the cluster, or alternatively, manually live migrate VMs, then place node 2 in Maintenance Mode.

Remove host from inventory.

#### VMware vSphere 7.0

https://docs.vmware.com/en/VMware-vSphere/7.0/com.vmware.vsphere.resmgmt.doc/GUID-8F705E83-6788-42D4-93DF-63A2B892367F.html

#### VMware vSphere 8.0

https://docs.vmware.com/en/VMware-vSphere/8.0/vsphere-resource-management/GUID-8F705E83-6788-42D4-93DF-63A2B892367F.html

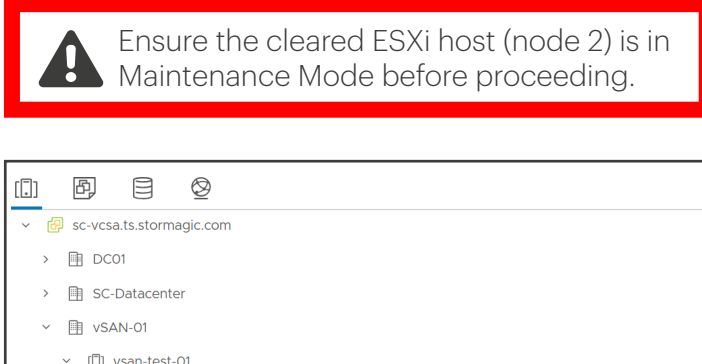

| . []] Vsdi-test-01                                       | VSdirtest-Oi                                                                      |                                                                           |  |
|----------------------------------------------------------|-----------------------------------------------------------------------------------|---------------------------------------------------------------------------|--|
| sc-vsan-01.ts.storm                                      | sc-vsan-01.ts.stormagic.com                                                       |                                                                           |  |
| <ul><li>sc-vsan-02.ts.storn</li><li>GuestVM-01</li></ul> | Actions - sc-vsan-02.ts.stormagic.com                                             |                                                                           |  |
| 贷 GuestVM-02                                             | Deploy OVF Template     Deploy OVF Template     New Resource Pool     St New VApp |                                                                           |  |
|                                                          | Maintenance Mode  Connection Power                                                | <ul> <li>Entel Maintenance Mode</li> <li>Exit Maintenance Mode</li> </ul> |  |

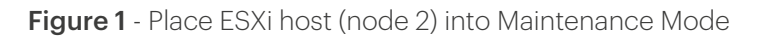

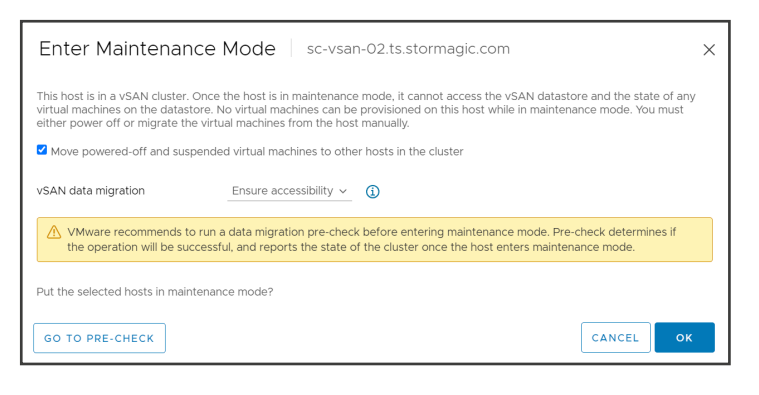

Figure 2 - Disabling vSAN in Maintenance Mode

| Warning sc-vsan-02.ts.stormagic.com X                                                                                                    |  |  |  |
|----------------------------------------------------------------------------------------------------|--|--|--|
| There are one or more powered on virtual machines on hosts: sc-<br>vsan-02.ts.stormagic.com.<br>The operation will proceed once all virtual machines are powered off<br>or migrated to another host. |  |  |  |
| ок                                                                                                    |  |  |  |
| Figure 3 - Maintenance Mode VM warning                                                                                                    |  |  |  |

| ■ vSAN-01                                  |                                                          |  |  |
|--------------------------------------------|----------------------------------------------------------|--|--|
| ∼ [Ĵ∰ vsan-test-01                         | [🔐 vsan-test-01                                          |  |  |
| sc-vsan-01.ts.stormagic.com                |                                                          |  |  |
| 🖶 sc-vsan-02.ts.stormagic.com (Maintenance | Mode)                                                    |  |  |
| GuestVM-01                                 | Actions - sc-vsan-02.ts.stormagic.com (Maintenance Mode) |  |  |
| 🗊 GuestVM-02                               | 🔂 New Virtual Machine                                    |  |  |
|                                            | 🔂 Deploy OVF Template                                    |  |  |
|                                            | C New Resource Pool                                      |  |  |
|                                            | Ea New vApp                                              |  |  |
|                                            | ត្រូវ Import VMs                                         |  |  |
|                                            | Maintenance Mode                                         |  |  |
|                                            | Connection •                                             |  |  |
|                                            | Power +                                                  |  |  |
|                                            | Certificates F                                           |  |  |
|                                            | Storage •                                                |  |  |
|                                            | 付 Add Networking                                         |  |  |
|                                            | Host Profiles                                            |  |  |
|                                            | Export System Logs                                       |  |  |
|                                            | Reconfigure for vSphere HA                               |  |  |
|                                            | 😪 Assign License                                         |  |  |
|                                            | Settings                                                 |  |  |
|                                            | Move To                                                  |  |  |
|                                            | Tags & Custom Attributes                                 |  |  |
|                                            | Remove from Inventory                                    |  |  |
| Recent Tasks Alarms                        | Add Permission                                           |  |  |
| <b>T T T</b>                               |                                                          |  |  |

Figure 4 - Remove Host (node 2) from Inventory

# 2 REBOOT NODE 2, REINSTALL ESXi AND SCRUB vSAN PARTITIONS

(see figures 5 to 10)

#### VMware ESXi 7.0.x install

https://docs.vmware.com/en/VMware-vSphere/7.0/com.vmware.esxi.upgrade.doc/GUID-A33C4CAB-18EE-4C8C-A55D-8AD7E8042BFA.html

#### VMware ESXi 8.0.x install

https://docs.vmware.com/en/VMware-vSphere/8.0/vsphere-esxi-upgrade/GUID-A33C4CAB-18EE-4C8C-A55D-8AD7E8042BFA.html

Installation Complete

ESXi 7.0.3 will operate in evaluation mode for 60 days. To use ESXi 7.0.3 after the evaluation period, you must

To administer your server, navigate to the server's hostname or IP address from your web browser or use the Direct Control User Interface.

ESXi 7.0.3 has been installed successfully.

register for a VMware product license.

| Welcome to the VMware ESXi 7.0.3 Installation                                                                 |  |  |  |
|----------------------------------------------------------------------------------------------------|--|--|--|
| VMware ESXi 7.0.3 installs on most systems but only<br>systems on VMware's Compatibility Guide are supported. |  |  |  |
| Consult the VMware Compatibility Guide at:<br>http://www.vmware.com/resources/compatibility                   |  |  |  |
| Select the operation to perform.                                                                              |  |  |  |
| (Esc) Cancel (Enter) Continue                                                                                 |  |  |  |
|                                                                                                    |  |  |  |

#### Figure 5 - ESXi Installer

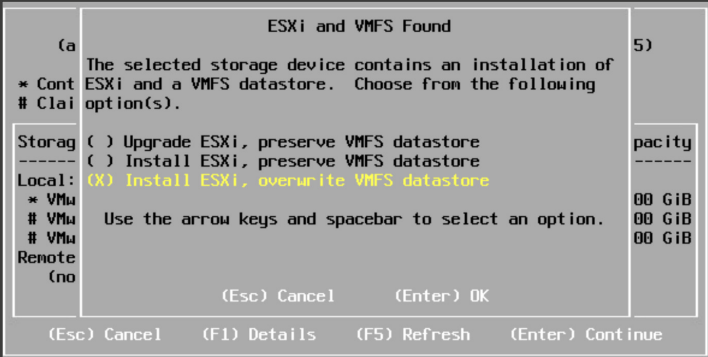

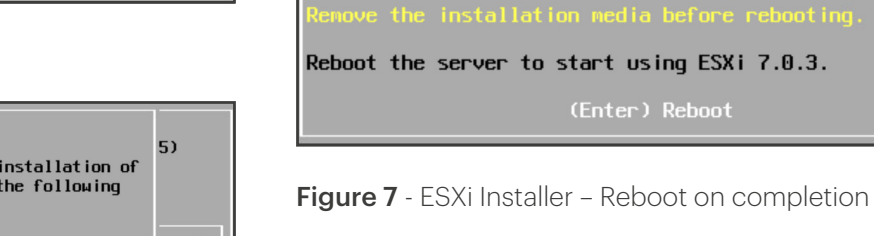

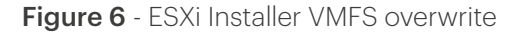

After ESXi has been successfully reinstalled on node 2 and the host is manageable via an IP address, log into the ESXi Host Client, not via vCenter, to clear the old partitions on any VMware vSAN cache and capacity disks.

#### Go to Storage, then Devices, select the disk, then select clear partition table.

| P                                                                                                    |                                                          |                                                                      |                                                                                                    |                     |                                    |
|----------------------------------------------------------------------------------------------------|----------------------------------------------------------|----------------------------------------------------------------------|----------------------------------------------------------------------------------------------------|---------------------|------------------------------------|
| ← → C ONot secure                                                                                                    | https://sc-vsan-02.ts.stormagic.com/ui/#/hos             | st/storage/devices/0200000                                           | 0006000c295b1932dba93dc19fea3fb4b10566972747561                                                                                                    |                     |                                    |
| vm ESXi Host Client                                                                                                    |                                                          |                                                                      |                                                                                                    |                     |                                    |
| Navigator «     Not     Not     Mont     Montor     Virtual Machines     Virtual Machines     Virtual Machines     Mone Storage     More Storage     Ø Networking     2 | Local VMware Disk (naa.6000c255b193.    Local VMware Dis | 2dba33dc19fea3fb4b10)<br>ipacity   C Refresh  <br>sk (naa.6000c295b1 | Actions     naa 6000/2956/1932dba93dc19fea3fb4b10     Edit partitions     Clar partition table     Clar the partition table of this disk     19fea3fb4b10     gpt     02000000000000295b1932dba93dc19fea3fb4b105666972747561 |                     |                                    |
|                                                                                                    | + Partitions<br>> 1: vSAN<br>> 2: vSAN                   | 1 MB (1 blocks)<br>150 GB (153596 blocks)                            |                                                                                                    | - Partition diagram | 1. vSAN (2 MB)<br>2. vSAN (150 GB) |

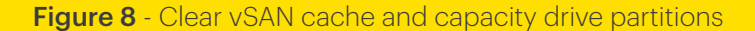

| VSAN-01     : ACTIONS       Summary     Monitor     Configure   Permissions          | Hosts & Clusters VMs Datastores I     | Networks Updates                                                                                                    |
|--------------------------------------------------------------------------------------|---------------------------------------|----------------------------------------------------------------------------------------------------|
| Alarm Definitions<br>Scheduled Tasks<br>Network Protocol Profiles<br>What is the Sto | VSAs Manage Storage Settings          |                                                                                                    |
| StorMagic Plugin V<br>Management The StorMagic VSA is a<br>datastores that reside    |                                       | Storage                                                                                                    |
| The StorMagic VSA ca<br>mirrored storage, enab                                       | 1 Welcome<br>2 Host                   | The VSA requires storage from which to reallocate as shared storage. If you choose to skip storage configuration it<br>can be configured later.                                                                                                    |
| Basic Tasks                                                                          | 3 License Agreement<br>4 Deployment   | <ul> <li>Allocate storage using raw device mapping.</li> <li>Allocate storage from an existing datastore.</li> <li>Skip storage allocation. Neither of the above options apply and you want to manually allocate storage to the VSA later.</li> </ul> |
| 合計 DEPLOY A VSA ONT<br>合計 DEPLOY VSAS ONTC                                           | 5 Storage                             |                                                                                                    |
| CREATE A SHARED E                                                                    | 7 Networking                          | Datastore: 49.34 GB datastore1 >                                                                                                    |
| 6.3.100.15                                                                           | 8 Network Time Service<br>9 Licensing | Size: <u>49.34</u> <u>GB ~</u>                                                                                                    |
|                                                                                      | 10 Password                           | This provides lower performance than raw device mapping.                                                                                                    |
|                                                                                      |                                       | CANCEL BACK NEXT                                                                                                    |

Figure 9 - VSA deploy wizard without vSAN partitions cleared

If the vSAN partitions are not removed, the VSA deploy wizard will not present the disks as available for use, believing them to already be consumed by something else.

Add the redeployed ESXi host to the existing vSAN Datacenter, **NOT the cluster** (vSAN will be reinstalled if this host is added to the cluster).

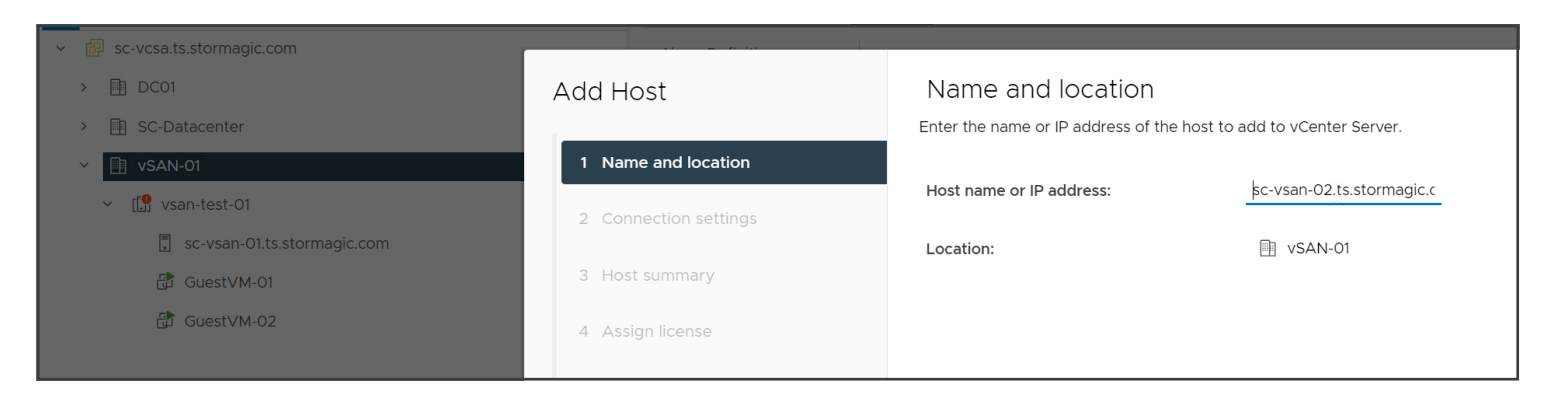

Figure 10 - ESXi host added to the Datacenter, not the cluster

#### VMware 7.0.x

https://docs.vmware.com/en/VMware-vSphere/7.0/com.vmware.vsphere.vcenterhost.doc/GUID-CCE2AEC1-FE9F-4387-8EBF-512CB4B51B26.html

# **3** DEPLOY SVSAN TO NODE 2

(see figures 11 to 20)

With the host added to vCenter, configure virtual switches for the ESXi host, based on your organization's network policies and requirements.

#### https://docs.vmware.com/en/VMware-vSphere/7.0/com.vmware.esxi.install.doc/GUID-26F3BC88-DAD8-43E7-9EA0-160054954506.html

Deploy the StorMagic plugin to vCenter, if not already deployed.

#### https://stormagic.com/doc/svSAN/6-3-U1/en/Content/vSphere%20Plugin/Plugin\_deploy\_vsphere.htm

| $\equiv$ vSphere Client $$ Q | iene                                                                                                    |                                                                                                    | C & Administ                                                                                                    |
|------------------------------|----------------------------------------------------------------------------------------------------|----------------------------------------------------------------------------------------------------|----------------------------------------------------------------------------------------------------|
|                              | Summary Monitor<br>Alarm Definitions<br>Scheduled Tasks<br>Network Protocol Profiles<br>StocMage/Pulgin ~<br>Manugement | Configure       Permissions       Hosts & Clusters       VMs       Datastores       Networks       Updates         Getting Started       Manage VSAs       Manage Storage       Settings         What is the StorMagic VSA       The StorMagic VSA is a virtual storage appliance that allows you to create shared datastores that reside on your existing ESXI hosts.         The StorMagic VSA can be configured to present datastores from multiple ESXI hosts as mirrored storage, enabling the use of high availability.         Basic Tasks       If DERLOY VAS ONTO A HOST         If DERLOY VAS ONTO MULTIPLE HOSTS       OERLOY WITRESS         If CREAT VIRES       CREAT & SHARED DATASTORE         6.3300.15       Store. | VIN       StorMagic         VIN       Stor         VIN       Stor |

Figure 11 - Deploy SvSAN Plugin to vCenter

Deploy a StorMagic VSA to the newly cleared ESXi host (node 2): https://stormagic.com/doc/svSAN/6-3-U1/en/Content/vsa-deploy-vs.htm

| Deployment                                          |                                                                                                    | Summary                                                                                                    |
|-----------------------------------------------------|----------------------------------------------------------------------------------------------------|----------------------------------------------------------------------------------------------------|
| You can change the defa<br>consume 21 GB of disk sp | ault VSA hostname, domain name and datastore to install on. The StorMagic VSA will<br>pace from the selected datastore. | When you click 'Finish', the deploy VSA task will be queued. You can view progress in Recent Tasks. The VSA will be powered on when deployment is completed. |
| VSA Hostname:                                       | sc-vsa-02                                                                                                    | Host:  ESXiHostname: sc-vsan-02.ts.stormagic.com ESYiPorcupad: ***                                                                                           |
| VSA Domain Name:                                    | ts.stormagic.com                                                                                                    | Deployment:                                                                                                    |
| Datastore:                                          | 70.34 GB datastore1 ~                                                                                                   | VSAHOSTNAME: Sc-VSA-02.ts.Stormagic.com<br>VSAPassword: ***<br>Destination Datastore: localdatastore2<br>RAM: 3072 MB                                        |
|                                                     |                                                                                                    | Storage:                                                                                                    |
|                                                     |                                                                                                    | Keep VSA on deployment failure     Download PowerShell script                                                                                                |
|                                                     |                                                                                                    |                                                                                                    |
|                                                     | CANCEL BACK NEXT                                                                                                    | CANCEL BACK FINISH                                                                                                    |
|                                                     |                                                                                                    |                                                                                                    |

**Figure 12** - Deploy a SvSAN VSA to the newly cleared ESXi host (node 2)

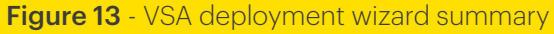

#### Create a non-mirrored datastore

As per the documentation at the link below, select the one StorMagic VSA and create an unmirrored datastore sharing to the ESXi hosts in the cluster.

# https://stormagic.com/doc/svSAN/6-3-U1/en/Content/datastore-create-vs.htm

| Create Datastore           |                       |           |        |      |            |
|----------------------------|-----------------------|-----------|--------|------|------------|
| To create mirrored storage | e, select two VSAs.   |           |        |      | Í          |
| Datastore Name:            | SvSANDatastore        |           |        |      |            |
| Size.                      | 149.98                | GB V      |        |      |            |
| 5126.                      | 145.50                |           |        |      |            |
| Available Space:           | 149.98 GB 🛛 🖌 Use all |           |        |      | $\searrow$ |
| Make Spanned               |                       |           |        |      |            |
| Make Encrypted             |                       |           |        |      |            |
| VSA                        | <b>↑</b> т            | Free      |        |      |            |
| sc-vsa-02.ts.storma        | gic.com               | 149.98 GB |        |      |            |
|                            |                       |           |        |      |            |
|                            |                       |           | CANCEL | ВАСК | NEXT       |

Figure 14 - Datastore creation wizard

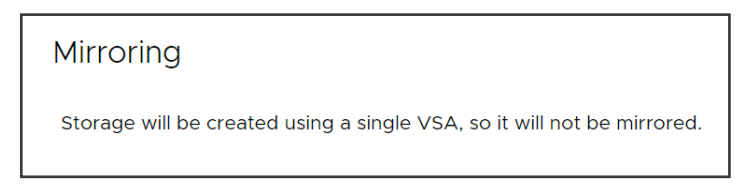

Figure 15 - Non-mirrored storage creation message

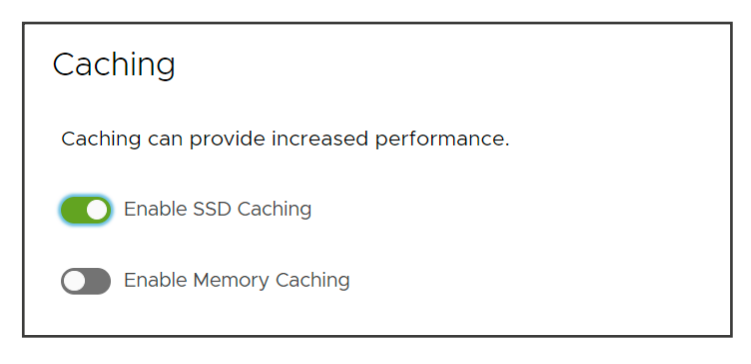

Figure 16 - Optionally enable caching

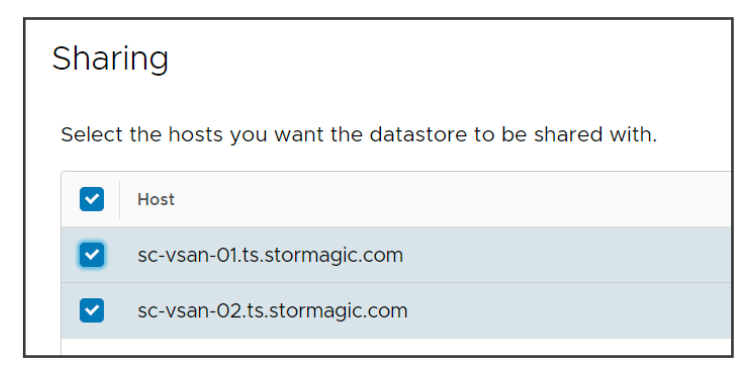

**Figure 17** - Share the datastore to both, and any additionally desired, ESXi hosts

| Host Credentials                     |                   |  |  |
|--------------------------------------|-------------------|--|--|
| Log into and authenticate each host. |                   |  |  |
| Host                                 | ↑ ▼ Authenticated |  |  |
| sc-vsan-01.ts.stormagic.com          | •••••• © LOG IN   |  |  |
| sc-vsan-02.ts.stormagic.com          | Yes               |  |  |
|                                      |                   |  |  |
|                                      |                   |  |  |

Figure 18 - Login to the ESXi hosts with the plugin

| Host Credentials                     |                   |  |
|--------------------------------------|-------------------|--|
| Log into and authenticate each host. |                   |  |
| Host                                 | ↑ ▼ Authenticated |  |
| sc-vsan-01.ts.stormagic.com          | Yes               |  |
| sc-vsan-02.ts.stormagic.com          | Yes               |  |
|                                      |                   |  |

Figure 19 - Ensure the hosts are authenticated

| Summary                                                                                              |
|----------------------------------------------------------------------------------------------------|
| When you click 'Finish', the create VMFS task will be queued. You can view progress in Recent Tasks. |
| Datastore:                                                                                           |
| Datastore: SvSANDatastore                                                                            |
| Type: Simple                                                                                         |
| Size MB: 153588                                                                                      |
| Encrypted: No                                                                                        |
| ESXi Host Mounts:                                                                                    |
| Hostname: sc-vsan-02.ts.stormagic.com                                                                |
| Hostname: sc-vsan-01.ts.stormagic.com                                                                |
|                                                                                                    |
| VSA:                                                                                                 |
| Hostname: sc-vsa-02.ts.stormagic.com                                                                 |
| Pool: P1714562206446                                                                                 |

Figure 20 - Datastore creation wizard summary

# 4 MIGRATE ALL GUEST VMs FROM NODE 1 TO NODE 2

(see figures 21 to 22)

Leveraging VMware VM Compute and Storage vMotion, or other tools, migrate the VMs from node 1 to the newly presented SvSAN storage and newly reprovisioned ESXi host (node 2).

| 2 Virtual Machines - N                                                                    | <i>Migrate</i>                                                                                                    |  |  |  |  |  |  |  |
|-------------------------------------------------------------------------------------------|----------------------------------------------------------------------------------------------------|--|--|--|--|--|--|--|
| 1 Select a migration type<br>2 Select a compute resource                                  | Select a migration type<br>Change the virtual machines' compute resource, storage, or both.                                                                                                    |  |  |  |  |  |  |  |
| 3 Select storage<br>4 Select networks<br>5 Select vMotion priority<br>6 Ready to complete | <ul> <li>Change compute resource only         Migrate the virtual machines to another host or cluster.     </li> <li>Change storage only         Migrate the virtual machines' storage to a compatible datastore or datastore cluster.     </li> </ul>                                                                      |  |  |  |  |  |  |  |
|                                                                                           | <ul> <li>Change both compute resource and storage<br/>Migrate the virtual machines to a specific host or cluster and their storage to a specific datastore or datastore cluster.</li> <li>Cross vCenter Server export<br/>Migrate the virtual machines to a vCenter Server not linked to the current SSO domain.</li> </ul> |  |  |  |  |  |  |  |
|                                                                                           |                                                                                                    |  |  |  |  |  |  |  |

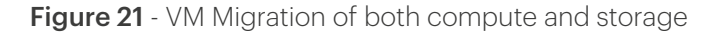

| 2 Virtual Machines - N                                                                           | /ligra                 | te                                                  |              |                                                                                |     |               |     |                      |           |   |        |   |         | ×       |
|--------------------------------------------------------------------------------------------------|------------------------|-----------------------------------------------------|--------------|--------------------------------------------------------------------------------|-----|---------------|-----|----------------------|-----------|---|--------|---|---------|---------|
| <ul> <li>1 Select a migration type</li> <li>2 Select a compute resource</li> </ul>               | Select<br>Select       | storage<br>the destination sto                      | orage        | for the virtual                                                                | mac | hine migratio | on. |                      |           |   |        |   |         |         |
| <b>3 Select storage</b><br>4 Select networks<br>5 Select vMotion priority<br>6 Ready to complete | BAT<br>Select<br>VM St | CH CONFIGURE<br>virtual disk format<br>orage Policy | GURE PER DIS | JRE PER DISK<br>Same format as source v<br>Keep existing VM storage policies v |     |               |     |                      |           |   |        |   |         |         |
|                                                                                                  |                        | Name                                                | Ŧ            | Storage<br>Compatibility                                                       | Ŧ   | Capacity      | Ŧ   | Provisioned <b>T</b> | Free      | Ŧ | Туре   | Ŧ | Cluster | T       |
|                                                                                                  | $\bigcirc$             | localdatastor                                       | re2          |                                                                                |     | 71.75 GB      |     | 21.99 GB             | 49.76 GB  |   | VMFS 6 |   |         |         |
|                                                                                                  | Compa                  | SVSANDatas                                          | to<br>s succ | eeded.                                                                         |     | 149.75 GB     |     | 1.41 GB              | 148.34 GB |   | VMFS 6 |   |         | 2 items |
|                                                                                                  |                        |                                                     |              |                                                                                |     |               |     |                      |           |   | CANCEL | [ | ЗАСК    | NEXT    |

Figure 22 - Select the new SvSAN datastore to migrate the guest VMs to

After all VMs are migrated, validate that they are operational before proceeding.

# 5 REBOOT NODE 1, REINSTALL ESXI AND SCRUB vSAN PARTITIONS

#### (see figures 23 to 24)

Follow the below process for the remaining ESXi host and cluster (node 1):

- 1. On the VMware Cluster, disable DRS, if in use.
- 2. On the VMware Cluster, disable HA, if in use.
- 3. Under the Cluster > vSAN Services, turn off VMware vSAN.

Then, repeat the steps outlined earlier in this guide for clearing and reinstalling ESXi, this time on node 1:

- 1. Place Host in Maintenance Mode.
- 2. Remove Host from vSAN cluster.
- 3. Reinstall ESXi on this host.
- 4. Clear the old VMware vSAN partitions from the cache and capacity drives.
- 5. Add this ESXi host to the Datacenter, and provision a new cluster.

| ✓ III vSAN-01                                                                                                    | I/O Filters                                             | • // m vink0           |
|----------------------------------------------------------------------------------------------------|---------------------------------------------------------|------------------------|
| <ul> <li>V (I) New Cluster</li> </ul>                                                                                                    | Networking V                                            |                        |
| <ul> <li>ở sc-vsan-01.ts.stormagic.com (Maintenance Mode)</li> <li>is vsan-test-01</li> <li>is c-vsan-02.ts.stormagic.com</li> <li>is GuestVM-01</li> <li>is GuestVM-02</li> <li>is c-vsa-02.ts.stormagic.com</li> </ul> | Actions - sc-vsan-01ts stormagic.com (Maintenance Mode) |                        |
|                                                                                                    | Maintenance Mode  Connection Power                      | Enter Maintenance Mode |

Figure 23 - Exit the Maintenance Mode

- 6. Drag both the ESXi hosts into the new cluster with vSAN disabled.
- 7. Configure virtual networking.

| Virtual switches                                                                      |
|---------------------------------------------------------------------------------------|
| ✓ Standard Switch: vSwitch0 ADD NETWORKING EDIT MANAGE PHYSICAL ADAPTERS ····         |
| S Management Network ···· Physical Adapters                                           |
| VLAN ID:                                                                              |
|                                                                                       |
| VM Network ····<br>VLAN ID:<br>Virtual Machines (0)                                   |
| ✓ Standard Switch: vSwitch1 ADD NETWORKING EDIT MANAGE PHYSICAL ADAPTERS ····         |
| VLAN ID:<br>VLAN ID:<br>VMkernel Ports (1)<br>vmkl : 192.168.1.41                     |
| Image: Signal System     Image: Signal System       VLAN ID:     Virtual Machines (0) |
| Standard Switch: vSwitch2 ADD NETWORKING EDIT MANAGE PHYSICAL ADAPTERS ***            |
| VLAN ID:<br>V VAkernel Ports (I)<br>vmk2 : 192.168 2.141 ····                         |
|                                                                                       |

Figure 24 - Example networking utilized for this guide

# 6 DEPLOY SVSAN TO NODE 1 AND MIRROR THE STORAGE WITH NODE 2

(see figures 25 to 30)

Deploy a StorMagic VSA to the remaining host.

https://stormagic.com/doc/svSAN/6-3-U1/en/Content/vsa-deploy-vs.htm

| ✓ III vSAN-01                |
|------------------------------|
| ✓ [.]] New Cluster           |
| sc-vsan-01.ts.stormagic.com  |
| sc-vsan-02.ts.stormagic.com  |
| GuestVM-01                   |
| GuestVM-02                   |
| 🔂 sc-vsa-01.ts.stormagic.com |
| 🔂 sc-vsa-02.ts.stormagic.com |
|                              |

Figure 25 - Hosts in a new cluster, running VSAs

Ensure ESXi or vCenter credentials for all ESXi hosts are entered into each VSA. See the article below for more information:

| 4/1/                                                                                                    | StorMagic      | SVSAN sc-vsa-02.ts.stormagic.com NORMAL                         |                                                |         |             |                  |         | E        | EN⊕<br>℃ |
|----------------------------------------------------------------------------------------------------|----------------|-----------------------------------------------------------------|------------------------------------------------|---------|-------------|------------------|---------|----------|----------|
| //// StorMag         Home         Yestem         System         Network         Discovery         Targets         Initiators         Pools         Events         Events         Events         Log Out | Home<br>System | Initiators                                                      |                                                |         |             |                  |         |          |          |
| 品                                                                                                    | Network        | Initiator IQN                                                   | Hostname                                       | OS Type | CHAP Secret | ESXi Credentials | Targets | Sessions |          |
| ଭ୍                                                                                                    | Discovery      | ign.1998-01.com.vmware:sc-vsan-01.ts.stormagic.com:778282692:65 | SC-vSAN-01.ts.stormagic.com                    | ESXi    | ×           | ~                | 1       |          |          |
| 2                                                                                                    | Targets        | iqn.1998-01.com.vmware:sc-vsan-02.ts.stormagic.com:296585542:65 | sc-vsan-02.ts.stormagic.com [Local Hypervisor] | ESXi    | ×           |                  |         |          |          |
| Ð                                                                                                    | Initiators     |                                                                 |                                                |         |             |                  |         |          |          |
|                                                                                                    | Pools          |                                                                 |                                                |         |             |                  |         |          |          |
| Ē                                                                                                    | Events         |                                                                 |                                                |         |             |                  |         |          |          |
| ⊡                                                                                                    | Log Out        |                                                                 |                                                |         |             |                  |         |          |          |
| Actio                                                                                                    | IS             |                                                                 |                                                |         |             |                  |         |          |          |
| <ul> <li>Creation</li> </ul>                                                                                                    | te Initiator   |                                                                 |                                                |         |             |                  |         |          |          |
| • Crec                                                                                                    | lentials       |                                                                 |                                                |         |             |                  |         |          |          |

https://support.stormagic.com/hc/en-gb/articles/5971578201373-SvSAN-and-ESXi-Credentials

Figure 26 - Validate VMware credentials on any/all SvSAN VSAs

If DNS is on the cluster, change the ESXi hostname to IP address.

Via the VSA1 WebGUI add the mirror to VSA2, selecting your SvSAN witness of choice: <u>https://stormagic.com/resources/data-sheets/svsan-witness-data-sheet/</u>

https://stormagic.com/doc/svsan/6-3-U1/en/Content/target.htm#convert-simple-target

https://stormagic.com/doc/svsan/6-3-U1/en/Content/plex.htm

https://support.stormagic.com/hc/en-gb/articles/16651389633821-How-to-convert-a-simple-target-to-a-mirrored-target

| '111                    | StorMagic                 | SVSAN sc-vsa-02.ts.stormagic.com NORMAL |                                                                                                    |  |  |  |  |  |  |
|-------------------------|---------------------------|-----------------------------------------|----------------------------------------------------------------------------------------------------|--|--|--|--|--|--|
| ↑                       | Home<br>System<br>Network | Mirroring<br>Target Information         |                                                                                                    |  |  |  |  |  |  |
| 0                       | Discovery                 | Name                                    | M m0svsandatastore                                                                                                |  |  |  |  |  |  |
| ୍ଲ                      | Targets                   | IQN                                     | iqn.2006-06.com.stormagic:f2d25e020000018.m0svsandatastore                                                        |  |  |  |  |  |  |
| ി                       | Initiators                | EUI-64                                  | 000339F2D25E0001                                                                                                  |  |  |  |  |  |  |
|                         | Pools                     | Enabled                                 | ✓                                                                                                    |  |  |  |  |  |  |
| Ē                       | Events                    | State                                   | Online                                                                                                    |  |  |  |  |  |  |
| _                       |                           | Pool                                    | <b>₩ P1714562206446</b>                                                                                           |  |  |  |  |  |  |
| E→                      | Log Out                   | Size                                    | 149.98 GB                                                                                                    |  |  |  |  |  |  |
| Action                  | e                         | Authentication                          | None                                                                                                    |  |  |  |  |  |  |
| • Discovery<br>• Target |                           | Notes                                   |                                                                                                    |  |  |  |  |  |  |
|                         |                           | Encryption                              | ×                                                                                                    |  |  |  |  |  |  |
|                         |                           | UNMAP support                           | x                                                                                                    |  |  |  |  |  |  |
|                         |                           | Manage Target Storage                   |                                                                                                    |  |  |  |  |  |  |
|                         |                           | Enable Mirroring                        |                                                                                                    |  |  |  |  |  |  |
|                         |                           | Mirroring                               |                                                                                                    |  |  |  |  |  |  |
|                         |                           | Isolation Policy                        | Majority 👻                                                                                                    |  |  |  |  |  |  |
|                         |                           | Global Witness                          | Use Global Witness (Configure)                                                                                    |  |  |  |  |  |  |
|                         |                           | Witness                                 | SCpluginOva [00505682590D]                                                                                        |  |  |  |  |  |  |
|                         |                           | Remote Hostname                         | sc-vsa-01.ts.stormagic.com [72A593B51202]                                                                         |  |  |  |  |  |  |
|                         |                           | Remote Pools                            | ● ■ P1714653631241         149.98 GB free of 149.98 GB           ○ ■ C1714653634163         0 MB free of 39.98 GB |  |  |  |  |  |  |
|                         |                           | Resynchronization Priority              | Equal priority                                                                                                    |  |  |  |  |  |  |
|                         |                           | Prefer Local Path                       |                                                                                                    |  |  |  |  |  |  |
|                         |                           | CREATE                                  |                                                                                                    |  |  |  |  |  |  |
|                         |                           |                                         |                                                                                                    |  |  |  |  |  |  |

Figure 27 - Mirror the target

| VSAN-01 :AC                                                                                              | CTIONS                     |                  |               |                             |   |  |  |  |  |
|----------------------------------------------------------------------------------------------------|----------------------------|------------------|---------------|-----------------------------|---|--|--|--|--|
| Summary Monitor                                                                                          | Configure Permissions Hos  | ts & Clusters VM | ls Datastores | Networks Updates            |   |  |  |  |  |
| Alarm Definitions                                                                                        | Getting Started Manage VS/ | As Manage Stora  | age Settings  |                             |   |  |  |  |  |
| Network Protocol Profiles                                                                                | Manage Storage             |                  |               |                             |   |  |  |  |  |
| StorMagic Plugin       V         Management       Select a datastore to display its summary information. |                            |                  |               |                             |   |  |  |  |  |
|                                                                                                    | C REFRESH + CREATE         | ACTIONS Y        |               |                             |   |  |  |  |  |
|                                                                                                    | Datastore                  | Grow             | т             | Hosts                       | Ŧ |  |  |  |  |
|                                                                                                    | • SvSANDatastore           | Migrate          |               | sc-vsan-02.ts.stormagic.com |   |  |  |  |  |
|                                                                                                    |                            | Mount.           |               |                             |   |  |  |  |  |
|                                                                                                    |                            | Cancel           |               |                             |   |  |  |  |  |
|                                                                                                    |                            | Destroy          |               |                             |   |  |  |  |  |

#### Figure 28 - Mount the datastore to the newly deployed host (node 1)

|                    | Hos                                                    | t                           |  |  |  |  |  |
|--------------------|--------------------------------------------------------|-----------------------------|--|--|--|--|--|
| 1 Welcome          | Select the hosts you want to mount the datastore onto. |                             |  |  |  |  |  |
| 2 Host             | Select the hosts you want to mount the datastore onto. |                             |  |  |  |  |  |
| 3 Host Credentials |                                                        | sc-vsan-01.ts.stormagic.com |  |  |  |  |  |

Figure 29 - Selecting any and all additional hosts to mount the volume

Ensure path availability for all hosts to both VSAs:

| sc-vsan-Ults.stormagic.com                                           |   |                        |                                 |                     |                      |       |                         |          |                           |     |         |   |              |   |       |
|----------------------------------------------------------------------|---|------------------------|---------------------------------|---------------------|----------------------|-------|-------------------------|----------|---------------------------|-----|---------|---|--------------|---|-------|
| ummary Monitor Configure Permissions VMs Datastores Networks Updates |   |                        |                                 |                     |                      |       |                         |          |                           |     |         |   |              |   |       |
| Storage 🗸                                                            | 9 | Storage Adapters       |                                 |                     |                      |       |                         |          |                           |     |         |   |              |   |       |
| Storage Adapters                                                     |   | ADD SOFTWARE ADAPTER ~ | REFRESH RESCAN STORAGE          | RESCAN ADAPTER      | REMOVE               |       |                         |          |                           |     |         |   |              |   |       |
| Host Cache Configuration                                             |   | Adapter <b>T</b>       | Model                           | Ŧ                   | Туре                 | τ     | Status                  | T        | Identifier                | ٣   | Targets | Ŧ | Devices ·    | τ | Paths |
| Protocol Endpoints                                                   |   | 💿   🗇 vmhba65          | iSCSI Software Adapter          |                     | iSCSI                |       | Online                  |          | iscsi_vmk(iqn.1998-01.com | n.v |         |   |              |   |       |
| I/O Filters                                                          |   | 🔿   🔶 vmhba1           | PIIX4 for 430TX/440BX/MX IDE Co | ntroller            | Block SCSI           |       | Unknown                 |          |                           |     | 1       |   | 1            |   | 1     |
| Networking V                                                         |   | 🔿   🔶 vmhba64          | PIIX4 for 430TX/440BX/MX IDE Co | ntroller            | Block SCSI           |       | Unknown                 |          |                           |     | 0       |   | 0            |   | 0     |
| Virtual switches                                                     |   | 🔿   🔶 vmhba0           | PVSCSI SCSI Controller          |                     | SCSI                 |       | Unknown                 |          |                           |     | 3       |   | 3            |   | 3     |
| Host Profile                                                         |   | EXPORT -               |                                 |                     |                      |       |                         |          |                           |     |         |   |              |   |       |
| Time Configuration                                                   |   |                        |                                 |                     |                      |       |                         |          |                           |     |         |   |              |   |       |
| Authentication Services                                              | F | Properties Devices     | Paths Dynamic Discovery         | Static Discovery    | Network Port Binding |       | Advanced Options        |          |                           |     |         |   |              |   |       |
| Certificate                                                          |   |                        |                                 |                     |                      |       |                         |          |                           |     |         |   |              |   |       |
| Power Management                                                     |   | ENABLE DISABLE         |                                 |                     |                      |       |                         |          |                           |     |         |   |              |   |       |
| Advanced System Settings                                             |   | Runtime Name           | T                               | Target              |                      |       |                         |          | T LUN                     |     |         |   | ▼ Status     |   |       |
| System Resource Reservation                                          |   | Vmhba65:C1:T0:L0       |                                 | iqn.2006-06.com.sto | rmagic:f2d25e0200000 | 018.m | Osvsandatastore:192.168 | 3.1.143: | 3260 0                    |     |         |   | Active       |   |       |
| Firewall                                                             |   | Vmhba65:C0:T0:L0       |                                 | iqn.2006-06.com.sto | rmagic:f2d25e0200000 | 018.m | Osvsandatastore:192.168 | 3.1.144: | :3260 0                   |     |         |   | Active (I/O) |   |       |
| Services                                                             |   |                        |                                 |                     |                      |       |                         |          |                           |     |         |   |              |   |       |

Figure 30 - iSCSI software adapter ensuring path availability to both VSAs

# 7 ENABLE VMware HIGH AVAILABILITY AND ANY OTHER HYPERVISOR FEATURES REQUIRED

With the Datastore now mirrored, enable VMware High Availability and any additional hypervisor features required by your organization.